## Yeni E-Posta Sistemi

ÖNEMLİ NOT: Kurum yetkilisi yeni e-posta sisteme girişte hata ile karşılaşırsa sorun aşağıdaki durumlardan birinden kaynaklanmıştır:

1-Giriş yapan kişi Yetkili Kurum Kullanıcısı olmalıdır.

- 2-Cep telefonu saati ile giriş yapılan bilgisayarın saati tam aynı olmalıdır.
- **3-MEB** Ajanda hatası devam ederse bu uygulama cep telefonundan kaldırılıp yeniden güncel sürümün yüklenmesi gereklidir.
- 4-Cep telefona Root atıldı ise MEB Ajanda güvenlik uyarısı verir, ekranda üretilen kod geçersizdir, sisteme giremez. Bunun için geliştirici seçeneklerini kapatmak lazım.
- 5-Halen giriş yapılamıyorsa Kurum MEBBİS şifresi yenilenerek giriş denenmelidir. (Güvenlik ihlali nedeni ile kurum MEBBİS te engellenmiş olabilir.)

## Yeni E-Posta Sistemi

mebbis.meb.gov.tr adresine MEBAJANDA uygulamasında bulunan kod ile giriş yapmaya çalıştığınızda "DOĞRULAMA GERÇEKLEŞMEDİ" uyarısı alıyorsanız aşağıdaki adımları uygulamanız gerekmektedir.

**1.**Telefonunuzdaki Ayarlar/Uygulamalar Menüsünden MEBAJANDA Uygulamasını tıklayarak Depolamadan önce "Ön belleği temizle" sonra "Verileri Temizle" işlemini gerçekleştiriniz.

2. Telefonunuzun ve Bilgisayarınızın saatini Ağın sağladığı (İnternet Saati) olarak ayarlayınız.

3. Telefonunuzdaki MEBAJANDA uygulamasını kaldırınız. Yeniden kurunuz.

4. mebajanda.meb.gov.tr adresinden E-Devlet Şifreniz ile MEBAJANDA aktivasyonunu gerçekleştiriniz.

5. mebbis.meb.gov.tr adresine kullanıcı adınız ve şifreniz ile giriş yaparak. MEBAJANDA programında sağ üst köşedeki kodu yazınız. MEBBİS giriş işleminiz başarılı şekilde olacaktır.